# CLIを使用したSG350XGまたはSG550XGスイッ チでのIPv4管理インターフェイスの設定

### 目的

IPv4管理インターフェイスの設定は、スイッチのIPアドレスの管理に役立ちます。IPアドレスは、ポート、リンク集約グループ(LAG)、仮想ローカルエリアネットワーク(VLAN)、アウトオブバンド(OOB)、またはループバックインターフェイスに設定できます。

Webベースのユーティリティまたはコマンドラインインターフェイス(CLI)を使用して SG350XGまたはSG550XGスイッチを管理するには、スイッチのOOBポートでIPv4デバイス管理 IPアドレスを定義する必要があります。デバイスのIPアドレスは、手動で設定することも、 DHCPサーバから自動的に受信することもできます。

この記事では、コマンドラインインターフェイス(CLI)を使用して、スイッチのIPv4管理インターフェイス(OOB)を手動で設定する方法について説明します。

**注**:Webベースのユーティリティを使用してスイッチのIPv4管理インターフェイスを設定する方 法については、ここをクリックし<u>てください</u>。

このドキュメントの用語に慣れていない場合は、<u>Cisco Business:新用語一覧</u>。

## 該当するデバイス

- SG350XGシリーズ
- SG550XGシリーズ

#### [Software Version]

### IPv4管理インターフェイスの設定

重要:スイッチがスタッキングモードでスタンバイスイッチが存在する場合、スタックアクティ ブスイッチオーバー中にネットワークから切断されないように、IPアドレスをスタティックアド レスとして設定することを推奨します。これは、スタンバイスイッチがスタックの制御を行う場 合、DHCPを使用すると、スタック上の元のアクティブ対応ユニットが受信したIPアドレスとは 異なるIPアドレスを受信する可能性があるためです。

#### OOBインターフェイスでのIPv4アドレスの設定

ステップ1:スイッチコンソールにログインします。デフォルトのユーザ名とパスワードは cisco/ciscoです。新しいユーザ名またはパスワードを設定している場合は、クレデンシャルを入 力します。

**注**:SSHまたはTelnetを使用してSMBスイッチCLIにアクセスする方法については、ここをクリックし<u>てください</u>。

<sup>• 2.3.0.130</sup> 

**注**:コマンドは、スイッチの正確なモデルによって異なる場合があります。この例では、 SG550XG 16ポートスイッチにシリアルポートを介してアクセスします。

ステップ2:スイッチの特権EXECモードから、次のように入力してグローバルコンフィギュレー ションモードに入ります。

SG550XG#configure

ステップ3:グローバルコンフィギュレーションモードで、次のように入力してインターフェイス コンフィギュレーションコンテキストを入力します。

SG550XG#interface [interface-id]

• interface-id:IPアドレスを定義するインターフェイスIDを指定します。

[SG550XG-16P#configure [SG550XG-16P(config)#interface oob SG550XG-16P(config-oob)#

注:管理インターフェイスを設定するには、インターフェイスOOBを入力する必要があります。

ステップ4:インターフェイスのIPアドレスと対応するネットワークマスクを入力します。

SG550XG-16P#configure SG550XG-16P(config)#interface oob SG550XG-16P(config-oob)#ip address 192.168.100.2 255.255.255.0 SG550XG-16P(config-oob)#

**注:**この例では、設定されているIPアドレスは192.168.100.2で、サブネットマスクは 255.255.255.0です。

Telnetまたはセキュアシェル(SSH)を使用している場合、セッションは自動的に閉じられ、接続は 失われます。スイッチは新しい管理IPアドレスをOOBポートに適用します。「IPv4管理インター フェイスへのアクセス」に進んでください。

| SG550XG-16P#configure              |               |               |
|------------------------------------|---------------|---------------|
| SG550XG-16P(config)#interface oob  |               |               |
| SG550XG-16P(config-oob)#ip address | 192.168.100.2 | 255.255.255.0 |
| Connection closed by foreign host. |               |               |
| Cisco:~ Cisco\$                    |               |               |

ステップ5:(オプション)特権EXECコンテキストに戻**るには**、endコマンドを入力し、次のよう に入力します。

> [SG550XG-16P#configure [SG550XG-16P(config)#interface oob [SG550XG-16P(config-oob)#ip address 192.168.100.2 255.255.255.0 [SG550XG-16P(config-ool)#end SG550XG-16P#

SG550XG#end

これで、CLIを使用してスイッチのIPv4管理インターフェイスアドレスを正しく設定できました。

#### VLAN IPv4インターフェイスの表示

ステップ1:設定されたIPインターフェイスのユーザビリティステータスを表示するには、次のように入力します。

SG550XG#show ip interface [interface-id]

• interface-id:IPアドレスが定義されているインターフェイスID。

| SG550XG-16F <mark></mark> ¥show i | p interfac | e oob                    |        |                       |        |          |        |
|-----------------------------------|------------|--------------------------|--------|-----------------------|--------|----------|--------|
| IP Address                        | I/F        | I/F Status<br>admin/oper | Туре   | Directed<br>Broadcast | Prec   | Redirect | Status |
| 102 169 100 2/24                  |            |                          | Static | dicable               | <br>No | onchlo   | Valid  |
| 192.100.100.2/24                  | 000        | UP/UP                    | Statte | atsabte               | NO     | enable   | valla  |
| SG550XG-16P#                      |            |                          |        |                       |        |          |        |

IPv4インターフェイステーブルには、次の情報が含まれています。

- IPアドレス:IPアドレスが定義されているユニットまたはインターフェイス。ループバック インターフェイスの場合もあります。
- •I/F:特定のインターフェイスの名前。
- I/Fステータス:admin/oper:インターフェイスの管理ステータスと動作ステータスを表示します。
- Type:IPアドレスのタイプ。使用可能なオプションは次のとおりです。

- DHCP:Dynamic Host Configuration Protocol(DHCP)サーバから受信。

- Static:手動で入力します。スタティックインターフェイスは、ユーザによって作成される非DHCPインターフェイスです。

- Default:デフォルトでデバイスに存在するデフォルトアドレス。設定が行われる前のアドレス 。

- ダイレクトブロードキャスト:インターフェイス上のダイレクトブロードキャストから物理 ブロードキャストへの変換のステータス。
- Prec:インターフェイスでソース優先順位がサポートされている場合のステータス。
- Redirect:パケットが受信された同じインターフェイスを通じてパケットを再送信するために、インターネット制御メッセージプロトコル(ICMP)リダイレクトメッセージを送信するインターフェイスステータス。
- Status:IPアドレスの重複チェックの結果。
- Temporary IPアドレス重複チェックの最終結果はありません。
- Valid IPアドレスの衝突チェックが完了し、IPアドレスの衝突は検出されませんでした。
- Valid-Duplicated:IPアドレスの重複チェックが完了し、重複するIPアドレスが検出されました。
- Duplicated:デフォルトのIPアドレスに重複するIPアドレスが検出されました。

- Delayed:DHCPクライアントが起動時に有効になっている場合、DHCPアドレスを検出する時間 を与えるために、IPアドレスの割り当てが60秒間遅延されます。

- Not Received:DHCPアドレスだけに関連します。DCHPクライアントは、検出プロセスを開始すると、実際のアドレスを取得する前に、ダミーのIPアドレス0.0.0.0を割り当てます。このダミーアドレスのステータスはNot Receivedです。

ステップ2:(オプション)スイッチの特権EXECモードで、次のように入力して、設定した設定を スタートアップコンフィギュレーションファイルに保存します。 SG550XG#copy running-config startup-config

[SG350Xi copy running-config startup-config Overwrite file [startup-config].... (Y/N)[N] ?

ステップ3:(オプション)Overwrite file [startup-config]..プロンプトが表示されたら、キーボード でYを押してYesを押し、Noを押してNを押します。

SG350X#copy running-config startup-config Overwrite file [startup-config].... (Y/N)[N]?Y 11-Aug-2017 05:21:59 %COPY-I-FILECPY: Files Copy - source URL running-config destination URL flash://system/configuration/startup-config 11-Aug-2017 05:22:02 %COPY-N-TRAP: The copy operation was completed successf ully

SG350X#

S PuTTY Configuration

これで、CLIを使用してスイッチのIP管理インターフェイスの詳細が表示されるはずです。

#### IPv4管理インターフェイスへのアクセス

ステップ1:設定されたスイッチインターフェイスのCLIにアクセスするには、使用しているクラ イアントのIPアドレスを入力します。この例では、PuTTYが使用されています。

**注**:コンピュータがスイッチインターフェイスと同じVLANに接続されていることを確認します 。この例では、192.168.100.2と入力します。

?

 $\times$ 

| <b></b>                                                                                                    |                                                                                                    |                                 |
|----------------------------------------------------------------------------------------------------|----------------------------------------------------------------------------------------------------|---------------------------------|
| Category:                                                                                                    |                                                                                                    |                                 |
| Session Generation Session Session Generation Sell Generation Selection Colours Connection Data Proxy Telnet Rlogin SSH Serial | Basic options for your PuTTY set<br>Specify the destination you want to connec<br>Host Name (or IP address)<br>[192.168.100.2]<br>Connection type:<br>O Raw O Telnet O Rlogin O SSH<br>Load, save or delete a stored session<br>Saved Sessions | ssion<br>ct to<br>Port<br>22    |
|                                                                                                    | Default Settings                                                                                                    | Load<br>Sa <u>v</u> e<br>Delete |
|                                                                                                    | Close window on e <u>x</u> it:<br>Always Never Only on cl                                                                                                    | ean exit                        |
| <u>A</u> bout <u>H</u> elp                                                                                                    | Open                                                                                                    | <u>C</u> ancel                  |

スイッチのCLIにアクセスできる必要があります。

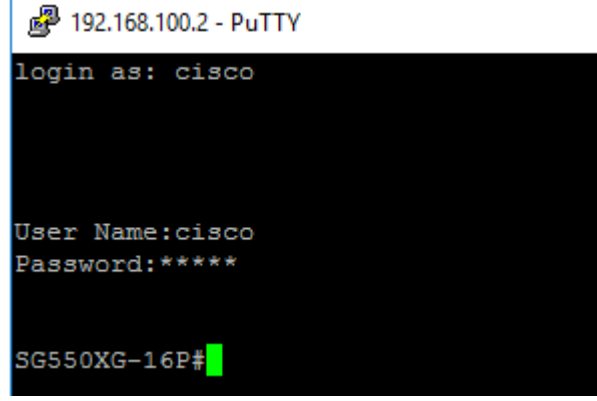

ステップ2:(オプション)インターフェイスのWebベースユーティリティにアクセスするには、 WebブラウザでIPアドレスを入力します。この例では、192.168.100.2と入力します。

| C O Not Secure 192.168.100.2/c f89ead40/config/log_off_page.htm |               |            |                |           |  |
|-----------------------------------------------------------------|---------------|------------|----------------|-----------|--|
| Emulators 🔐 Firmware                                            | EEE IEEE disc | EOS-EOL    | 🗅 Acronym List | 🙋 Email   |  |
| ululu Switch                                                    |               |            |                |           |  |
| CISCO                                                           | Application:  | Switch Mar | agement 💲      |           |  |
|                                                                 | Username:     | cisco      |                |           |  |
|                                                                 | Password:     | •••••      |                |           |  |
|                                                                 | Language:     | English 🛊  |                |           |  |
|                                                                 |               | Log In     | Secure Browsin | g (HTTPS) |  |

これで、IPv4管理インターフェイスアドレスを使用して、スイッチのCLIまたはWebベースのユ ーティリティに正常にアクセスできているはずです。